## How to create a comma separated file containing users

A **Users Export** flat file can be used for importing into other systems. The fields required can be added, removed or re-ordered as needed. Also, the delimiter can be customised if required.

## Create a Flat File Export

- 1. Open PDReports.
- 2. Navigate to Flat File Exports > Users Export.
- 3. On the **Options** tab, choose the delimiter. In this example, we will be using **Comma**. The delimiter is the character that is used to separate each line of data into columns.
- 4. In the Layout frame, tick the Export column headers as first row checkbox and choose the Text qualifier (leave as double inverted commas).
- 5. In the **Fields to be exported**, tick all the fields you would like in your report. You can move the headings up or down by selecting the heading and clicking on the **Move Up** or **Move Down** buttons.

| Options Filter Departments Filter Users      |                                                       |
|----------------------------------------------|-------------------------------------------------------|
| Delimiter                                    | Fields to be exported                                 |
| Tab     Comma     Semicolon     Space        | <ul> <li>✓ Full Name</li> <li>✓ Login Name</li> </ul> |
| Other:                                       | Controller User ID<br>Card No                         |
| Layout<br>Export column headers as first row | Email Address     Department     User Account Code    |
| Text qualifier: "                            | User Account Min Bal Enforced                         |
|                                              | Password Authentication Type     Account Billing Type |
|                                              |                                                       |
|                                              | 🛆 Move Up 🔍 🗢 Move Down                               |

- 6. If you would like only a subset of users exported, click on the Filter Departments tab.
  - Tick the Filter departments checkbox.
  - $\circ$   $\;$  Tick the departments containing the users you would like exported.
- 7. Click Run Export.
- 8. Save your file.
- 9. Open the file in Excel.

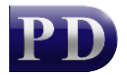

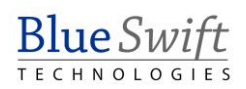

## View the output in Excel

If the file was saved as a Comma Separated File (.csv) then normally Excel is the default application associated with the file extension (.csv). This means that when the file is opened, Excel will likely auto-format the data into columns and change the columns formats. The problem with this is that if a column contains only numeric data (e.g. the Controller User ID or PIN number), it will change the column data type to Number. This means that if a user's PIN is 00123, it will only show 123 in the cell which is incorrect.

To avoid Excel auto-formatting columns into Number data type, follow these steps:

- 1. Open Excel (without double clicking the file).
- 2. Choose a **Blank workbook** in the templates window.
- 3. Click on the **DATA** ribbon, then **From Text/CSV**.
- 4. In the Import Data dialog, browse to where the file is saved. Select it and click Import.
- 5. In the Import dialog, leave the **Delimiter** option that was chosen when exporting (in our example, it is **Comma**).
- 6. Click on the Data Type Detection dropdown and select Do not detect data types.
- 7. Click Load.

| -<br>1252: Wester | n European ( | Nindows) -         | omma     | *                        | Do not detect of | lata types *             | Ľ                       |
|-------------------|--------------|--------------------|----------|--------------------------|------------------|--------------------------|-------------------------|
|                   |              |                    |          |                          |                  |                          |                         |
| Column1           | Column2      | Column3            | Column4  | Column5                  | Column6          | Column7                  | Column8                 |
| Full Name         | Login Name   | Controller User ID | Card No  | Email Address            | Department       | User Account Code        | User Account Min Bai En |
| Anton Asn         | Anton        | 00030              | 12345678 | anton@blueswift.co.za    | Human Resources  | Administrator            | Enforced: U             |
| Eve Eveliyn       | eve          | 00092              | 24681357 | eve@blueswift.co.za      | Human Resources  | eve                      | Enforced: 0             |
| Frank Stanley     | Trank        | 00066              | 15984627 | frank@blueswift.co.za    | Art              | Trank                    | Enforced: U             |
| Jay Jacobs        | Jay          | 00046              | 8/054521 | Jay@blueswift.co.za      | Human Resources  | jay                      | Enforced: 0             |
| Penelope Pen      | pen          | 00018              | 25386/14 | penelope@blueswift.co.za | Human Resources  | penelope@blueswift.co.za | Enforced: U             |
| susan Gillian     | sue          | 00055              | 55/61248 | sue@blueswift.co.za      | Art              | sue                      | Enforced: U             |
|                   |              |                    |          |                          |                  |                          |                         |
|                   |              |                    |          |                          |                  |                          |                         |

Document revision date: 2024/07/12 Software version: 2.4.12.3 © 2024 Blue Swift Software CC

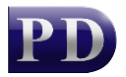

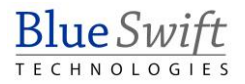